## 全天球カメラ画像の操作方法について

○画像の自動回転は画面上をクリックすると止まります。

○もう一度画面上をクリックするとカーソルが下の写真のように 十字カーソル(または手のひらカーソル)になりますので、クリッ クしたまま、カーソルを上下左右に動かすと、自分で画面を動か すことができます。

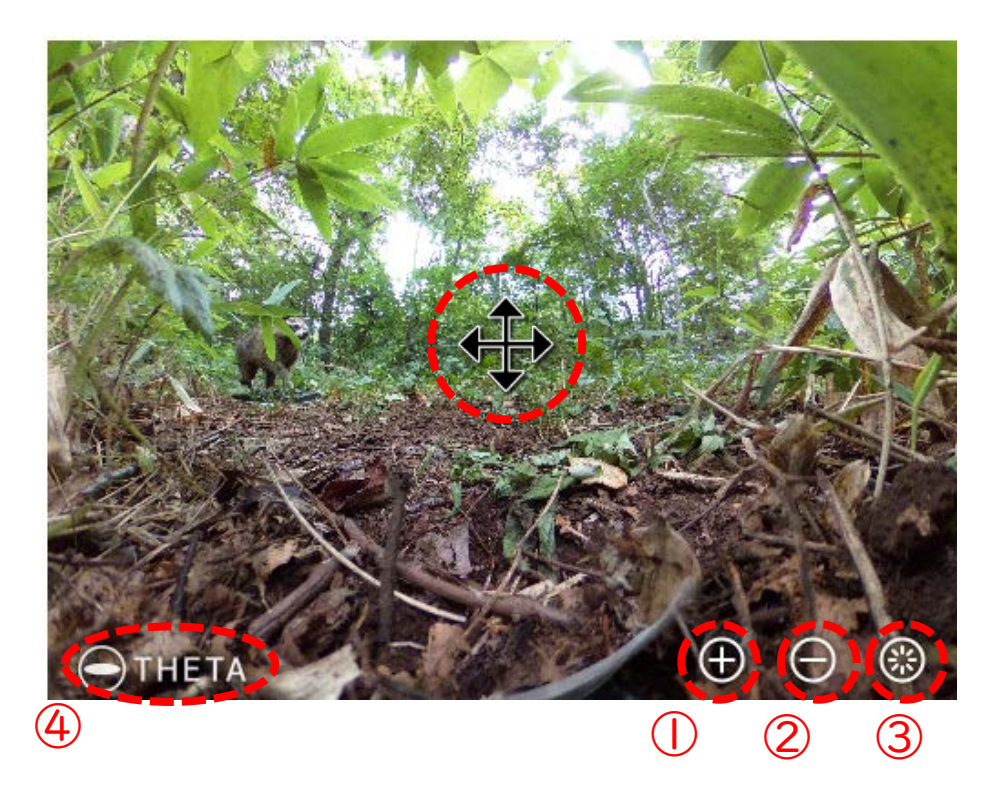

○画面下のボタンについて

①画面を拡大します。

②画面を縮小します。

③最初の表示画面に戻ります。

④リコーTHETA(この画像を撮影したカメラのメーカー)のサイトへ移動し、より大きい画面で映像を見ることができます。

※画像の引用・転載に関しては、帯広畜産大学サイトポリシーを ご覧ください。

https://www.obihiro.ac.jp/sitepolicy